# **Entering Annual Review Data**

Annual review data includes screenings for primary care, HIV risk reduction counseling, housing arrangement, and substance abuse, as well as the poverty level assessment and insurance information necessary for the RSR. Insurance assessment and poverty level assessments are required for the ADR. Quarterly review tabs are available for updating this data for clients more frequently.

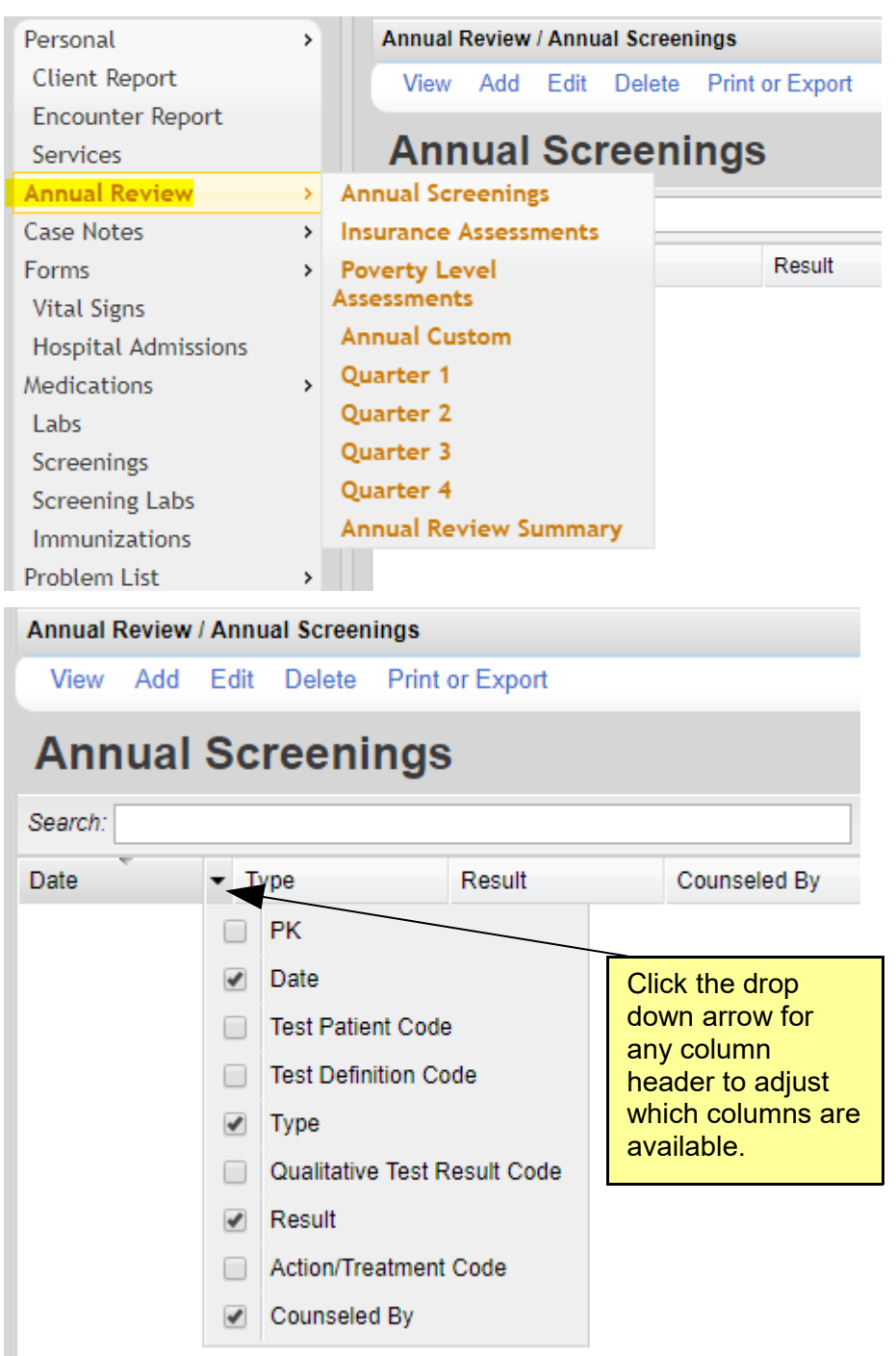

#### **Annual Screenings**

- 1. Click Add.
- 2. Enter the *Date*.
- 3. Click the drop down arrow to select the *Type* of screening.

| Annual Revie        | w / Annual Screenings > Add                                                                                                    |                                                                                                    |
|---------------------|----------------------------------------------------------------------------------------------------|----------------------------------------------------------------------------------------------------|
| Save Bad            | ck                                                                                                    |                                                                                                    |
| Dat                 | e: 4/3/2018                                                                                                    |                                                                                                    |
| Тур                 | e: 🛃                                                                                                    | Click here to select from 5 choices.                                                                               |
| Resu<br>Counseled B | It: HIV Primary Care<br>HIV Risk Reduction Counseling<br>Housing Arrangement<br>Mental Health<br>Substance Abuse                                            |                                                                                                    |
| Save Back           |                                                                                                    |                                                                                                    |
| Date:               | 4/3/2018                                                                                                    |                                                                                                    |
| Type:               | HIV Primary Care                                                                                                    |                                                                                                    |
| Result:             |                                                                                                    | Click here to select from 7 choices.                                                                               |
| Counseled By:       | Emergency Room<br>Hospital outpatient center<br>No primary source of care<br>Other<br>Private practice<br>Publicly-funded clinic or health dept.<br>Unknown | Each <i>Type</i> of<br>screening has a<br>unique list of<br>results. These are<br>the HIV Primary<br>Care results. |

- 4. Click the drop down to select the *Result* of the screening.
- 5. Click Save.

Note: For HIV Risk Reduction Counseling select a Counseled By option.

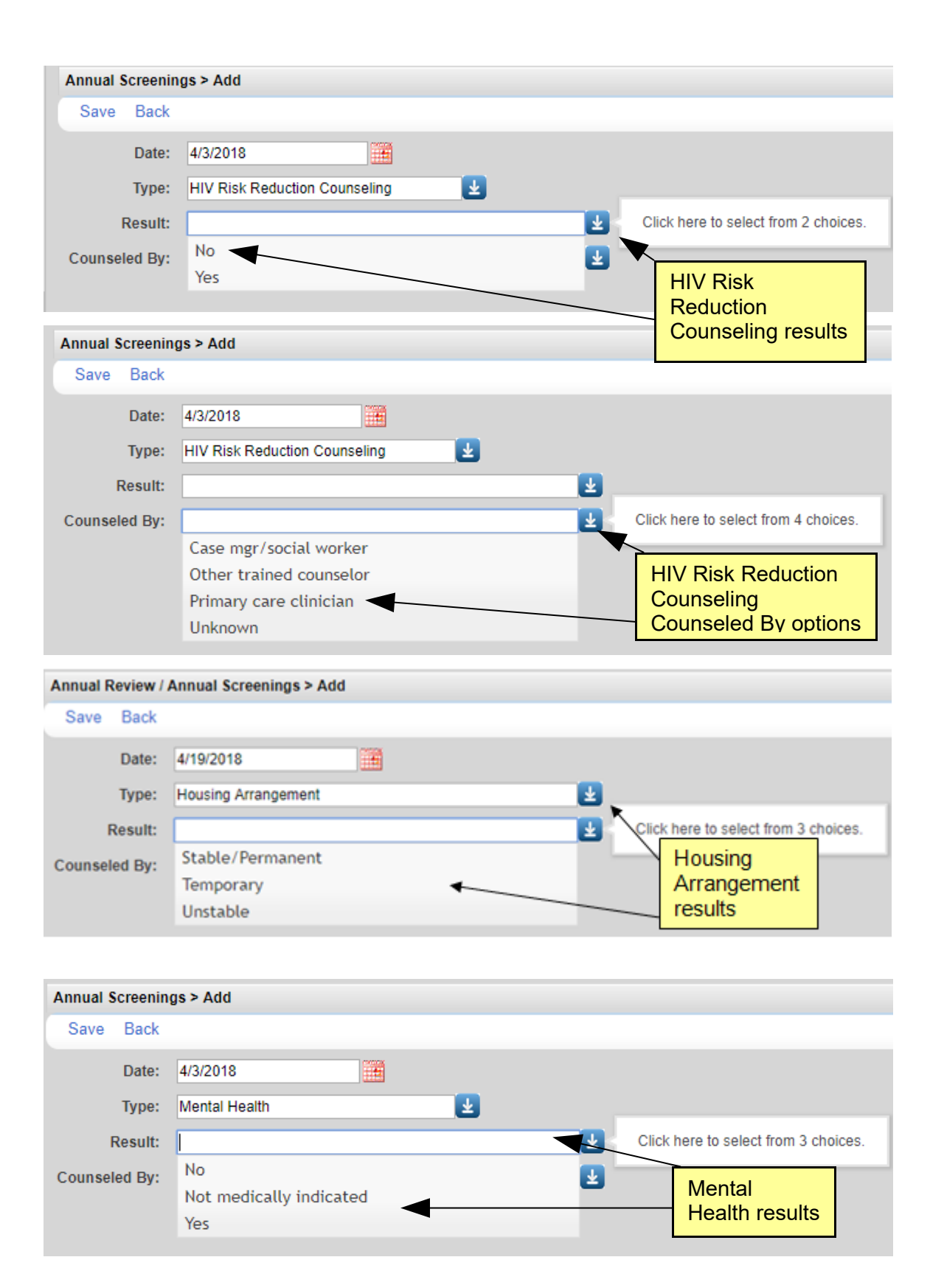

| Annual Scree | nings > Add             |                                      |
|--------------|-------------------------|--------------------------------------|
| Save Bac     | *                       |                                      |
| Date         | e: 4/3/2018             |                                      |
| Тур          | e: Substance Abuse      |                                      |
| Resul        | it:                     | Click here to select from 3 choices. |
| Counseled B  | y: No                   |                                      |
|              | Not medically indicated | Substance Abuse                      |
|              | Yes                     | results                              |
|              |                         |                                      |

Note: The annual screenings are required information for the RSR if the client receives an Outpatient Ambulatory Health Service, a Medical Case Management Service, a Case Management Non-Medical service, or a Housing Service. In the case of the Housing Service, only the Housing Status is required.

#### **Insurance Assessments**

| Annual F | Review    | Insur     | ance Ass | essm    | ents     |                      |
|----------|-----------|-----------|----------|---------|----------|----------------------|
| View     | Add       | Edit      | Delete   | Prin    | t or Exp | port                 |
| Insu     | ıran      | ce        | Asse     | SS      | mer      | nts                  |
| Search:  |           |           |          |         |          |                      |
| Date     | Primary   | Insura    | nce Oth  | er Ins  | urance   | Private - Individual |
| Annual R | eview /   | Insura    | nce Asse | ssme    | nts      |                      |
| View     | Add       | Edit      | Delete   | Print   | or Exp   | ort                  |
| Insu     | rand      | ce /      | Asse     | ssr     | nen      | ts                   |
| 0. met   | Ian       |           |          |         | non      |                      |
| Search:  |           |           |          |         |          |                      |
| Date - F | Primary I | nsuran    | ce Othe  | er Insu | rance    | Private - Individual |
|          | PK        |           |          |         |          |                      |
|          | Date      |           |          |         | Click tl | he drop down         |
|          | Primar    | y Insur   | ance RFK |         | heade    | r to adjust which    |
|          | Primar    | y Insur   | ance     |         | colum    | ns are available.    |
|          | Other I   | Insurar   | nce      |         |          |                      |
|          | Private   | e - Indiv | /idual   |         |          |                      |
|          | Private   | •         |          |         |          |                      |
|          | Private   | e - Emp   | loyer    |         |          |                      |
|          | Medica    | are Par   | t A/B    |         |          |                      |
|          | Medica    | are Par   | t D      |         |          |                      |
|          | Full LI   | S         |          |         |          |                      |
|          |           |           |          |         |          | 1                    |

- 1. Click Add.
- 2. Enter the *Date*.
- 3. Click the drop down arrow to select *Primary Insurance*.
- 4. Check the box for all secondary insurances that apply.
- 5. Click Save.

| Annual Review / Insurance Ass | sessments > Add                            |          |                                       |
|-------------------------------|--------------------------------------------|----------|---------------------------------------|
| Save Back                     |                                            |          |                                       |
| Insurance Assessment Date:    | 4/4/2018                                   |          |                                       |
| Primary Insurance:            |                                            | <u>+</u> | Click here to select from 10 choices. |
| Private - Individual:         | IHS                                        | _        |                                       |
| Private - Employer:           | Medicaid                                   |          |                                       |
| Medicare Part A/B:            | Medicare (unspecified)                     |          |                                       |
| Medicare Part D:              | Medicare Part D                            |          |                                       |
| Full LIS:                     | No Insurance                               |          |                                       |
| Medicare (Part unspecified):  | Other                                      |          |                                       |
| Medicaid:                     | Private - Employer                         |          | If Othersia                           |
| VA, Other Military:           | Private - Individual                       |          | If Other is                           |
| IHS:                          | VA, Tricare and other military health care |          | checked, enter                        |
| Other Public :                |                                            | /        | the details in                        |
| Other :                       | 4                                          | •        | Other Insurance                       |
| Other Insurance Specify:      |                                            |          | Specity.                              |
| High Risk Insurance Pool:     |                                            |          |                                       |

| Insurance Assessments |                       |        |                 |                      |         |  |  |  |
|-----------------------|-----------------------|--------|-----------------|----------------------|---------|--|--|--|
| View                  | Add Edit              | Delete | Bring Forward   | Print or Export      |         |  |  |  |
| Insu                  | Insurance Assessments |        |                 |                      |         |  |  |  |
| Search:               | Search:               |        |                 |                      |         |  |  |  |
| Date                  | Primary Insur         | ance ( | Other Insurance | Private - Individual | Private |  |  |  |
| 4/4/2018              | Medicare Par          | t A/B  |                 |                      |         |  |  |  |

Note: The insurance assessment is required information for the ADR.

Note: The insurance assessment is required information for the RSR if the client receives an Outpatient Ambulatory Health Service, Medical Case Management Service, or a Case Management Non-Medical Service.

## Poverty Level Assessments

| Annual F                             | Annual Review / Poverty Level Assessments |        |           |                  |                       |  |  |  |  |
|--------------------------------------|-------------------------------------------|--------|-----------|------------------|-----------------------|--|--|--|--|
| View Add Edit Delete Print or Export |                                           |        |           |                  |                       |  |  |  |  |
| Pov                                  | Poverty Level Assessments                 |        |           |                  |                       |  |  |  |  |
| Search:                              |                                           |        |           |                  |                       |  |  |  |  |
| Date                                 |                                           | Househ | nold Size | Household Income | Federal Poverty Level |  |  |  |  |

| Annual F                  | Review /                                                                              | Pover  | ty Level /  | Assessmei  | nts      |                       |  |
|---------------------------|---------------------------------------------------------------------------------------|--------|-------------|------------|----------|-----------------------|--|
| View                      | Add                                                                                   | Edit   | Delete      | Print or E | xport    |                       |  |
| Poverty Level Assessments |                                                                                       |        |             |            |          |                       |  |
| Search:                   |                                                                                       |        |             |            |          |                       |  |
| Date                      | - I                                                                                   | lousel | nold Size   | Househol   | d Income | Federal Poverty Level |  |
|                           |                                                                                       | PK     |             |            |          |                       |  |
|                           |                                                                                       | Date   |             |            | Click t  | the drop down         |  |
|                           | <ul> <li>Household Size</li> <li>arrow for any column<br/>beader to adjust</li> </ul> |        |             |            |          |                       |  |
|                           |                                                                                       | Hous   | sehold Inc  | ome        | which    | columns are           |  |
|                           |                                                                                       | Fede   | eral Povert | y Level    | availa   | ble.                  |  |

- 1. Click Add.
- 2. Enter the *Date*.
- 3. Enter the *Household Size* (minimum one).
- 4. Enter the Household Income.
- 5. Click Save.

| Personal            | > Sa           | ve Cancel        |              |            |                 |           |
|---------------------|----------------|------------------|--------------|------------|-----------------|-----------|
| Services            | Anni           | al Review / Pove | ertv Level A | ssessmer   | nts             |           |
| Annual Review       | >              |                  |              | 3303311101 | 1.5             |           |
| Case Notes          |                | Date:            | 09/01/2010   | 6          |                 |           |
| Vital Signs         | н              | lousehold Size:  | 1            |            |                 |           |
| Hospital Admissions | Hou            | schold income:   | 200.00       | s          | The minimum     | value for |
| Medications         | > Hou          | senoiu income.   | 200.00       | *          | Household siz   | e is 1. A |
| Labs                |                |                  |              |            | zero will gene  | rate a    |
| Screenings          |                |                  |              |            | negative feder  | ral       |
| Screening Labs      |                |                  |              |            | poverty level a | and       |
| Immunizations       |                |                  |              |            | cause errors i  | n         |
| Immunization Expor  | t              |                  |              |            | CAREWare.       |           |
| Immunization HL7    | File           |                  |              | ļ          |                 |           |
| Problem List        | >              |                  |              |            |                 |           |
| Counseling and Test | ing            |                  |              |            |                 |           |
| Orders              |                |                  |              |            |                 |           |
| Hobbies             |                |                  |              |            |                 |           |
| Appointments        |                |                  |              |            |                 |           |
| User Messages       |                |                  |              |            |                 |           |
| Close               |                |                  |              |            |                 |           |
| Poverty Level A     | ssessments     |                  |              |            |                 |           |
| View Add            | Edit Delete    | Bring Forv       | vard Pr      | rint or E  | xport           |           |
| Poverty             | Level A        | Assess           | men          | nts        |                 |           |
| Search:             |                |                  |              |            |                 |           |
| Date                | Household Size | Household        | Income       | Federa     | I Poverty Level |           |
| 4/4/2018            | 1              | \$1,000.00       |              | 8%         |                 |           |
|                     |                |                  |              |            |                 |           |

Note: Providers/grantees in Hawaii and Alaska, which have different cost of living calculations, must indicate the appropriate state in the Grantee setup wizard in Central Administration.

Note: When the US Department of Health and Human Services issues new Federal Poverty Guidelines each year, typically in February or March, CAREWare will incorporate them and post a new business tier build. You will need to install this update each year to correctly calculate annual poverty levels. This is usually the build for the ADR.

Note: The poverty level assessment is required information for the ADR.

Note: The poverty level assessment is required information for the RSR if the client receives an Outpatient Ambulatory Health Service, Medical Case Management Service, or a Case Management Non-Medical Service.

## Annual Custom

| Annual Review / Annual Custom > Add |               |  |         |  |  |  |  |  |  |  |  |
|-------------------------------------|---------------|--|---------|--|--|--|--|--|--|--|--|
| View Add Edit Print or Export       |               |  |         |  |  |  |  |  |  |  |  |
| Ann                                 | Annual Custom |  |         |  |  |  |  |  |  |  |  |
| Search:                             |               |  |         |  |  |  |  |  |  |  |  |
| Year                                |               |  | Alcohol |  |  |  |  |  |  |  |  |
| 2018                                |               |  |         |  |  |  |  |  |  |  |  |

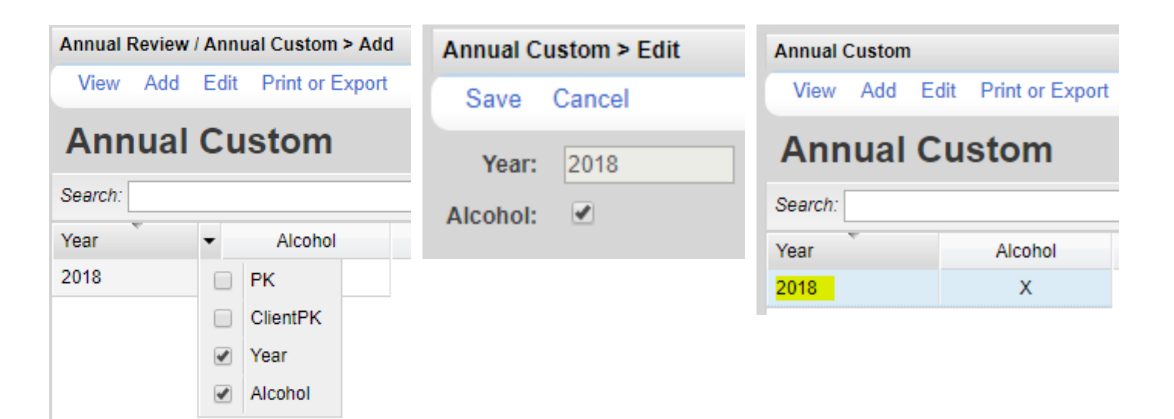

To add an Annual Custom record:

- 1. Click Add.
- 2. Select the year.
- 3. Enter a value for each custom field.
- 4. Click Save.

To add fields to Annual Custom:

- 1. Click Administrative Options.
- 2. Click Custom Features.
- 3. Annual Custom Fields.
- 4. Click the field to be added.
- 5. Click Activate.

## Annual Review Quarterly Custom

| Annua  | Rev   | iew / ( | Quarte   | er 1                     |             |     |                    |             |              |                                |   |
|--------|-------|---------|----------|--------------------------|-------------|-----|--------------------|-------------|--------------|--------------------------------|---|
| View   | A     | dd I    | Edit     | Print or Ex              | port        |     |                    |             |              |                                |   |
| An     | nu    | al (    | Qua      | arterly                  | / Custo     | m   | n 1                |             |              |                                |   |
| Search | :     |         |          |                          |             |     |                    |             |              |                                |   |
| Year   | Sul   | bstanc  | e Abu    | se History               | Substance A | bus | e Treatment Stat 🗸 | Mental Hea  | alty History | Mental Health Treatment Status |   |
| 2018   |       |         |          |                          |             |     |                    |             |              |                                |   |
| Annua  | al Re | view/   | Quar     | ter 1                    |             | _   |                    |             |              |                                | ľ |
| Viev   | N A   | Add     | Edit     | Print or E               | xport       |     |                    |             |              |                                |   |
|        |       |         | ~        |                          |             |     |                    |             |              |                                |   |
| An     | nι    | lai     | Qu       | arteri                   | y Custo     | on  | n 1                |             |              |                                |   |
| Searc  | h:    |         |          |                          |             |     |                    |             |              |                                |   |
| Year   | S     | ubstan  | ce Ab    | use History              | Substance   | ٩bu | se Treatment Statu | s Mental He | alty History | Mental Health Treatment Status |   |
| 2018   |       | PK      |          |                          |             |     |                    |             |              |                                |   |
|        |       | Client  | PK       |                          |             | Γ   | Click the dr       | on          | 1            |                                |   |
|        |       | Year    |          |                          |             |     | down arrow         | for         |              |                                |   |
|        |       | sbs_a   | ibuse_   | _hst_rfk<br>Abuse Liists |             |     | any column         |             |              |                                |   |
|        |       | subsi   | ance /   | trt et rfk               | ry          |     | header to a        | djust       |              |                                |   |
|        |       | Subst   | ance /   | Abuse Treat              | ment Status |     | available.         |             |              |                                |   |
|        |       | mntl_   | hlt_hst  | t_rfk                    |             |     |                    |             |              |                                |   |
|        |       | Menta   | al Heal  | Ity History              |             |     |                    |             |              |                                |   |
|        |       | mntl_   | hlt_trt_ | _st_rfk                  |             |     |                    |             |              |                                |   |
|        |       | Menta   | al Heal  | Ith Treatmer             | it Status   |     |                    |             |              |                                |   |

- 1. Click Add.
- 2. Enter the Year.
- 3. Click the drop down for each field and select a value.
- 4. Click Save.

| Personal >                       | Save Cancel                       |                 |                                                    |
|----------------------------------|-----------------------------------|-----------------|----------------------------------------------------|
| Services                         | Annual Review / Quarter 1         |                 |                                                    |
| Annual Review >                  | Voar                              | 201             | Type the first few characters to search through 27 |
| Case Notes                       | fedi.                             | 2010            | choices.                                           |
| Hospital Admissions              | Substance Abuse History:          | 2010            | 2                                                  |
| Medications                      | Substance Abuse Treatment Status: | 2012            | <b></b>                                            |
| Labs                             | Mental Healty History:            | 2013            |                                                    |
| Screenings                       |                                   | 2014            |                                                    |
| Screening Labs                   | Mental Health Treatment Status:   | 2015            | <b>2</b>                                           |
| Immunizations                    |                                   | 2016            |                                                    |
| Immunization Export              |                                   |                 |                                                    |
| Immunization HL7 File            |                                   |                 |                                                    |
| Problem List >                   |                                   |                 |                                                    |
| Counseling and Testing           |                                   |                 |                                                    |
| Orders                           |                                   |                 |                                                    |
| Hobbies                          |                                   |                 |                                                    |
| Appointments                     |                                   |                 |                                                    |
| Close Messages                   |                                   |                 |                                                    |
| Close                            |                                   |                 |                                                    |
| Appual Poviow / Quarter 1 > Edit |                                   |                 |                                                    |
|                                  |                                   |                 |                                                    |
| Save Cancel                      |                                   |                 |                                                    |
| Ye                               | ear: 2018                         |                 |                                                    |
| Substance Abuse Histo            | prv:                              | *               | Click here to select from 4 choices.               |
| Cubatanaa Abuaa Traatmant Stat   | No                                |                 |                                                    |
| Substance Abuse Treatment Stat   | Unknown                           |                 | Substance Abuse                                    |
| Mental Healty Histo              | Yes, active history within las    | st 3 months 🛛 👱 | History results                                    |
| Mental Health Treatment Stat     | us: Yes, but not active within la | st 3 months     |                                                    |
|                                  |                                   |                 |                                                    |
| Annual Review / Quarter 1 > Edi  | t                                 |                 |                                                    |
| Save Cancel                      |                                   |                 |                                                    |
|                                  | Vear: 2018                        |                 |                                                    |
|                                  |                                   |                 |                                                    |
| Substance Abuse His              | tory:                             |                 | *                                                  |
| Substance Abuse Treatment Sta    | atus:                             | <u></u>         | Click here to select from 10 choices.              |
| Mental Healty His                | tory: Completed Treatment         |                 | 4                                                  |
| Montal Health Treatment St       | Dropped out of treatmen           | t 🗾             | Substance Abuse                                    |
| Mental fleatur freatment 30      | In Treatment                      | <b></b>         | Treatment Status                                   |
|                                  | No active treatment or co         | ounseling       | results                                            |
|                                  | Not applicable                    |                 | 100010                                             |
|                                  | Other                             |                 |                                                    |
|                                  | Pre-treatment process             |                 |                                                    |
|                                  | Refused Treatment                 |                 |                                                    |
|                                  | Unknown                           |                 |                                                    |
|                                  | Waiting list for treatment        | t               |                                                    |
|                                  | -                                 |                 |                                                    |

| Annual Review / Quarter 1 > Edit  |                                                           |          |                                      |
|-----------------------------------|-----------------------------------------------------------|----------|--------------------------------------|
| Save Cancel                       |                                                           |          |                                      |
| Year:                             | 2018                                                      |          |                                      |
| Substance Abuse History:          |                                                           | 2        |                                      |
| Substance Abuse Treatment Status: | 2                                                         |          |                                      |
| Mental Healty History:            |                                                           | <b>1</b> | Click here to select from 4 choices. |
| Mental Health Treatment Status:   | No<br>Unknown<br>Yes, active history within last 3 months |          | Mental Health<br>History results     |
|                                   | Yes, but not active within last 3 months                  |          |                                      |

#### Annual Review / Quarter 1 > Edit

| Save Cancel                       |                                                                                                    |                                              |
|-----------------------------------|----------------------------------------------------------------------------------------------------|----------------------------------------------|
| Year:                             | 2018                                                                                                    |                                              |
| Substance Abuse History:          |                                                                                                    | <b>2</b>                                     |
| Substance Abuse Treatment Status: |                                                                                                    | <b>±</b>                                     |
| Mental Healty History:            |                                                                                                    | <b>±</b>                                     |
| Mental Health Treatment Status:   |                                                                                                    | Click here to select from 10 choices.        |
|                                   | Completed Treatment<br>Dropped out of treatment<br>In Treatment<br>No active treatment or counseling<br>Not applicable<br>Other<br>Pre-treatment process<br>Refused Treatment<br>Unknown<br>Waiting list for treatment | Mental Health<br>Treatment Status<br>results |

#### Annual Quarterly Custom 1

View Add Edit Print or Export

| Annual Quarterly Custom 1 |                               |                                  |                            |                                |
|---------------------------|-------------------------------|----------------------------------|----------------------------|--------------------------------|
| Search:                   |                               |                                  |                            |                                |
| Year                      | Substance Abuse History       | Substance Abuse Treatment Status | Mental Healty History      | Mental Health Treatment Status |
| 2018                      | Yes, active history within la | Completed Treatment              | Yes, active history within | Completed Treatment            |

## Annual Review Summary

To generate the Annual Review Summary:

- 1. Click Edit.
- 2. Select an As of Date.
- 3. Click Run.
- 4. Click to View results.

| Annual Review Summary      | Report     |                            |
|----------------------------|------------|----------------------------|
| Edit Run                   |            |                            |
| 1- 05 D-1                  |            |                            |
| As Of Date: 4/4/2018       |            |                            |
|                            |            |                            |
|                            |            |                            |
| 🥑 Complete                 |            |                            |
| Click To View              |            |                            |
|                            | ]          |                            |
|                            |            |                            |
| Annual Review Summary      |            |                            |
| Client: test               | ng, tester |                            |
| As of Date: 4/4/           | 2018       |                            |
| Insurance Assessment       | 4          | 4/4/2018                   |
| Primary Insurance          |            | Medicare Part A/B          |
| Other Insurance            |            |                            |
| Poverty Level Assessment   | 4          | 4/4/2018                   |
| Household Income           |            | \$1,000                    |
| Household Size             |            | 1                          |
| Federal Poverty Level      |            | 8%                         |
| HIV Primary Care           | 4          | 4/3/2018                   |
| Result:                    |            | Hospital outpatient center |
| Housing Arrangement        |            |                            |
| Result:                    |            | No value found             |
| HIV Risk Reduction Counsel | ing        |                            |
| Result:                    |            | No value found             |
| Mental Health              |            |                            |
| Result                     |            | No value found             |
|                            |            |                            |
| Substance Abuse            |            | No value found             |
| Result.                    |            | 110 value louliu           |

To print values in a window click *Print or Export* to get to the *Report Setup*.

| Client Search > Report Setup        |                                                                    |  |  |
|-------------------------------------|--------------------------------------------------------------------|--|--|
| Back                                |                                                                    |  |  |
| Print or Export                     |                                                                    |  |  |
| Print Current Page                  | Generate a report for the current page in a printable format       |  |  |
| Print All Pages                     | Generate a report for the current list in a printable format       |  |  |
| View Current Page as a PDF document | Generate a PDF document for the current page in a printable format |  |  |
| View All Pages as a PDF document    | Generate a PDF document for the current list in a printable format |  |  |
| Printable List Format Options       | Customize the report format                                        |  |  |
| CSV Export (All Pages)              | Download the list as a CSV File                                    |  |  |

Click *Printable List Format Options* to edit the format of printed pages.

| Client Search > Report Setup > Report Format |                 |  |
|----------------------------------------------|-----------------|--|
| Edit Back                                    |                 |  |
| Title Font:                                  | Georgia         |  |
| Title Font Size:                             | 12              |  |
| Bold Title:                                  | 1               |  |
| Italicize Title:                             |                 |  |
| Underline Title:                             | I.              |  |
| Report Header Font:                          | Times New Roman |  |
| Report Header Font Size:                     | 12              |  |
| Bold Report Header:                          |                 |  |
| Italicize Report Header:                     |                 |  |
| Column Header Font:                          | Times New Roman |  |
| Column Header Font Size:                     | 10              |  |
| Bold Column Headers:                         | <b>V</b>        |  |
| Italicize Column Headers:                    |                 |  |
| Underline Column Headers:                    | I.              |  |
| Data Row Font:                               | Times New Roman |  |
| Data Row Font Size:                          | 10              |  |
| Bold Data Rows:                              |                 |  |
| Italicize Data Rows:                         |                 |  |